# Huskeseddel

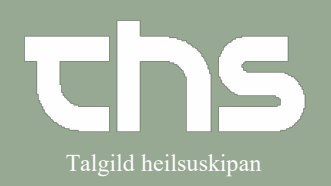

### Henvisningsforløb

| *                                                                                                    |                                                                                                    |                                                                                                    |                                                                                                    |                                        |                                    |
|----------------------------------------------------------------------------------------------------|----------------------------------------------------------------------------------------------------|----------------------------------------------------------------------------------------------------|----------------------------------------------------------------------------------------------------|----------------------------------------|------------------------------------|
| STEP                                                                                                    | SKÆRMBI                                                                                                    | LLEDE                                                                                                    |                                                                                                    |                                        |                                    |
| Skriv fødselsdag i første felt og tryk <b>enter</b><br>eller ikonet med forstørrelsesglas                                                                                                    | <mark>260213</mark>                                                                                                    | Fornavn                                                                                                    | Efternavn                                                                                                    |                                        | ۹                                  |
| Vælg Henvisning → Send henvisning                                                                                                    | Menu<br>MiNe Seg i menuen<br>Nger Fordeling af lægemin<br>Arkiv<br>Batient<br>Oversigter<br>Henvisning<br>Patientadministratio<br>Journal                 | 230262-0J           Q           ddelkatalog           >           >           >           >           >           >           >           >           >           >           >           >           >           >           >           >           >           > | F1, Ø-Test Joensen-Test, 59<br>Send henvisning<br>/sitler / Planlæg / Afslut henvisninger<br>Realistrer papirhenvisning | Ctri+Alt+Y<br>Ctri+Alt+R<br>Ctri+Alt+R |                                    |
| Udfyld felterne og vælg Modtagende enhed                                                                                                    | :<br>Avistur fyr*<br>Atueit<br>Avisingardiagnosa*<br>Eksem i dislett<br>Hevr sjäklingurin skrida*<br>Sering vidvarsktl<br>Vicheft sisja<br>Dbligatorisk a | at skrive på                                                                                                    |                                                                                                    |                                        |                                    |
| Aktuelt<br>Ávísingardiagnosa*<br>Eksem / útslett*                                                                                                    |                                                                                                    |                                                                                                    |                                                                                                    |                                        |                                    |
| Obs! NYT i Cosmic 8.1<br>I nogle henvisninger er nøgleord skiftet ud r<br>kan anvendes i flere sammenhænge.<br>F.eks. vælges værdien ud fra de seneste vær<br>Det er ikke muligt at udfylde arketypen mar<br>vinduet Patientoverblik eller Analyseruden. | med arketyp<br>rdier, som er<br>าuelt. Arkety                                                                                                    | e. En arket<br>registreret<br>pen skal va                                                                                                    | ype understøtter<br>t på patienten.<br>ere udfyldt i nota                                                               | <sup>-</sup> at samr<br>at i patie     | ne information<br>ntens journal, i |

# Huskeseddel

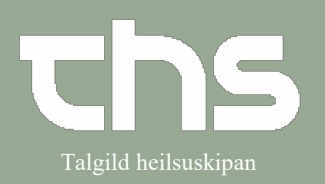

Henvisningsforløb

| Her ses en arketype i en henvisning.<br>Værdien tilføjes ved at trykke på knappe                                                                                                    | en <b>Reference</b>                   |                                                                                                    |                     |  |  |  |
|----------------------------------------------------------------------------------------------------|---------------------------------------|----------------------------------------------------------------------------------------------------|---------------------|--|--|--|
|                                                                                                    |                                       |                                                                                                    |                     |  |  |  |
| Ávíst/ur fyri*                                                                                                    |                                       |                                                                                                    |                     |  |  |  |
| Aktuelt                                                                                                    |                                       |                                                                                                    |                     |  |  |  |
| Ávísingardiagnosa*                                                                                                    |                                       |                                                                                                    |                     |  |  |  |
| BT BT Systolisk                                                                                                    | Diastolisk                            | Middelblodtryk                                                                                                    |                     |  |  |  |
|                                                                                                    | mm[Hg]                                | (Ingen beregnet værdi)                                                                                                    |                     |  |  |  |
|                                                                                                    |                                       | Ry                                                                                                    | d                   |  |  |  |
| Seneste værd                                                                                                    | lier                                  |                                                                                                    |                     |  |  |  |
| 133/79 mm[Hg                                                                                                    | ]                                     | 22-01-2022 (13:49) 0 Referen                                                                                                    | ce                  |  |  |  |
| 133/70 mm[Hg                                                                                                    | ]                                     | 22-01-2022 (13:47) Referen                                                                                                    | ce                  |  |  |  |
| 133/80 mm[Hg                                                                                                    | ]                                     | 16-01-2022 (20:03) Referen                                                                                                    | ce                  |  |  |  |
| Visiterende læge afgør om henvisningen bliver modtaget eller ej ved enten at vælge <b>Accepter</b> eller <b>Afvis</b> .<br>En årsag til at henvisningen bliver afvist er, hvis patienten f.eks. har et igangværende forløb. |                                       |                                                                                                    |                     |  |  |  |
| Herrissing Journaler Ordinationer Svarliste                                                                                                    | Visitation                            |                                                                                                    |                     |  |  |  |
| Henvisningsdato 01-09-2020                                                                                                    | Visiterende kliniker:                 | Visitationsdato:<br>▼ 01-09-2020 \$                                                                                                    |                     |  |  |  |
| Komaki Laekinariini minoni - reletini violaia - 01-10-13     Henvisning til Dermatologi - LS     Henvisning modifacet fra: Birchild Häkonardittir (THS-umsitari) RH labinba Laekinarriir (Mälon                             | Visitationsskabelon:<br><vælg></vælg> | Visiterende enhed:<br>Visiterende enhed:<br>Characteristics of the second second se | a <b>• • •</b>      |  |  |  |
| Herrvisning modulget ir a bjøgnin hakonatour (175-umstan) om sojona, Læknami i Molon     Herrvisningsskabelon Dermatologi     Évistinr fyrt* lesta lest                                                                     |                                       |                                                                                                    |                     |  |  |  |
| Ávisingardiagnosa*         DL20: Alopisk eksem         077           Eksem júlelett*         test test test test         077                                                                                                |                                       |                                                                                                    |                     |  |  |  |
| test test test test test                                                                                                    |                                       |                                                                                                    |                     |  |  |  |
| Hevur sjúklingurin Ja<br>skríða*                                                                                                    |                                       |                                                                                                    |                     |  |  |  |
|                                                                                                    |                                       |                                                                                                    |                     |  |  |  |
|                                                                                                    |                                       |                                                                                                    |                     |  |  |  |
|                                                                                                    |                                       |                                                                                                    |                     |  |  |  |
|                                                                                                    |                                       |                                                                                                    |                     |  |  |  |
| Når undersøgelsen/behandlingen er                                                                                                    | Henvisning Svar                       | Journaler Ordinationer Svarliste                                                                                                    |                     |  |  |  |
| afsluttet kan lægen vælge at sende                                                                                                    | O Delsvar   Slutsva                   |                                                                                                    | ✓ Afslut henvisning |  |  |  |
| Deisval eller Slatsval.                                                                                                    | Svardato:                             |                                                                                                    |                     |  |  |  |
|                                                                                                    | Besvarende kliniker:                  |                                                                                                    | Besvarende enhed:   |  |  |  |
|                                                                                                    | Michael Heidenheim (I                 | ækni) MH Ismiche                                                                                                    | Dermatologi - LS    |  |  |  |
|                                                                                                    | Svarskabelon:                         |                                                                                                    | Links:              |  |  |  |
|                                                                                                    |                                       |                                                                                                    | •                   |  |  |  |

### Huskeseddel

#### Henvisningsforløb

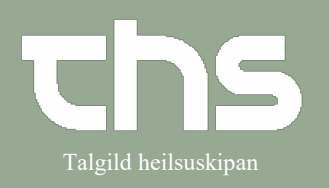

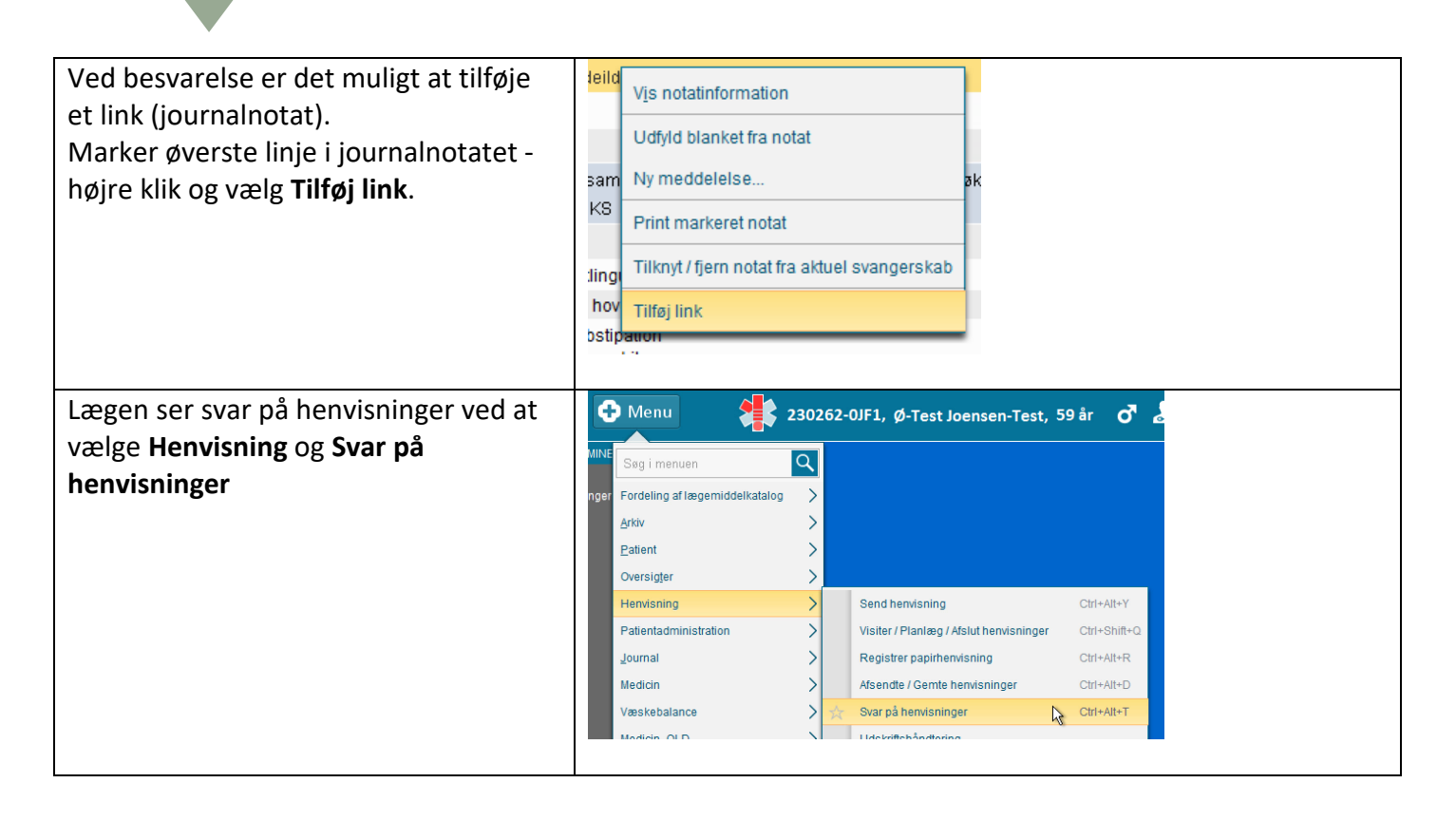